## Quadro de Execução de Despesas do Instituto Federal do Espírito Santo – Campus de Alegre

Acesse: <u>https://portaldatransparencia.gov.br/url/9bc5d59f</u>

O Quadro de Execução de Despesas está disponibilizado no Portal da Transparência. Para acessá-lo, siga o passo a passo:

- 1. Acessar o Portal da Transparência: <u>http://transparencia.gov.br;</u>
- 2. No menu superior, localizar a opção "Consultas Detalhadas" -> "Despesas Públicas":

| Portal da Transparência<br>controladoria-geral da UNIÃO |                            |                   |             |  |  |  |
|---------------------------------------------------------|----------------------------|-------------------|-------------|--|--|--|
| Sobre o Portal 🔻 🛛 Painéis 👻                            | Consultas Detalhadas 👻     | Controle social 👻 | Rede de Tra |  |  |  |
| VOCÊ ESTÁ AQUI: INÍCIO » DESPESAS » CONSU               | Benefícios ao Cidadão      |                   |             |  |  |  |
| Consulta da Desp                                        | Cartões de Pagamento       |                   |             |  |  |  |
|                                                         | Contratos                  |                   |             |  |  |  |
|                                                         | Convênios e Outros Acordos | s                 |             |  |  |  |
| CONHEÇA DETALHES D                                      | Coronavírus                |                   | e e El      |  |  |  |
| Por órgão/entidade execu                                | Despesas Públicas          |                   |             |  |  |  |
|                                                         | Emendas Parlamentares      |                   |             |  |  |  |
| Por area de atuação do go                               | Imóveis Funcionais         |                   | -           |  |  |  |
| Por programa/ação orçan                                 | Licitações                 |                   |             |  |  |  |
| Pela classificação contábi                              | Notas Fiscais              |                   |             |  |  |  |
|                                                         | Orçamento                  |                   |             |  |  |  |
| Por favorecido da despes                                | Pessoas Físicas            |                   |             |  |  |  |
| Por documentos diários d                                | Pessoas Jurídicas          |                   |             |  |  |  |
|                                                         | Receitas Públicas          |                   |             |  |  |  |
|                                                         | Recursos Transferidos      |                   |             |  |  |  |
|                                                         | Sanções                    |                   |             |  |  |  |
|                                                         | Servidores e Pensionistas  |                   | •           |  |  |  |
|                                                         | Viagens a Serviço          |                   |             |  |  |  |

3. Na tela seguinte, escolher a opção "Pela classificação contábil da despesa":

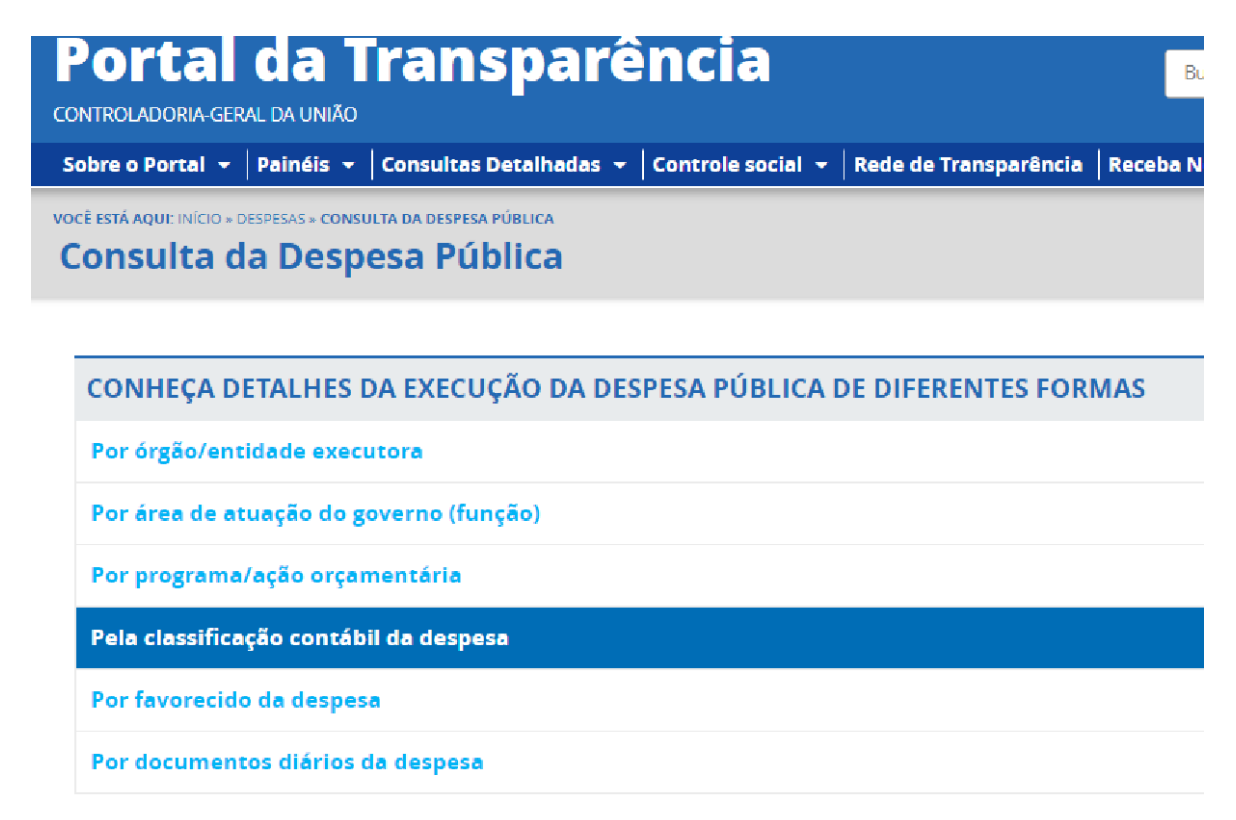

4. Utilizar a barra lateral esquerda de filtros para adicionar um filtro de Órgão/Entidade/UG/UO (utilizar o código de Unidade Orçamentária do SIAFI - 158425 (Instituto Federal do Espírito Santo - Campus de Alegre)):

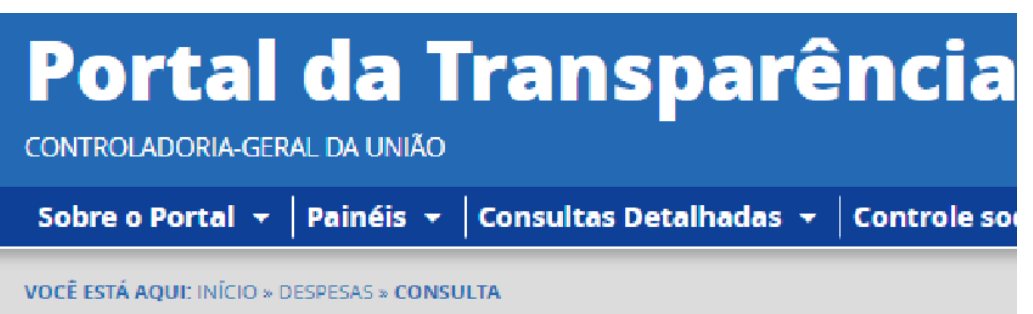

Detalhamento da Despesa Pública

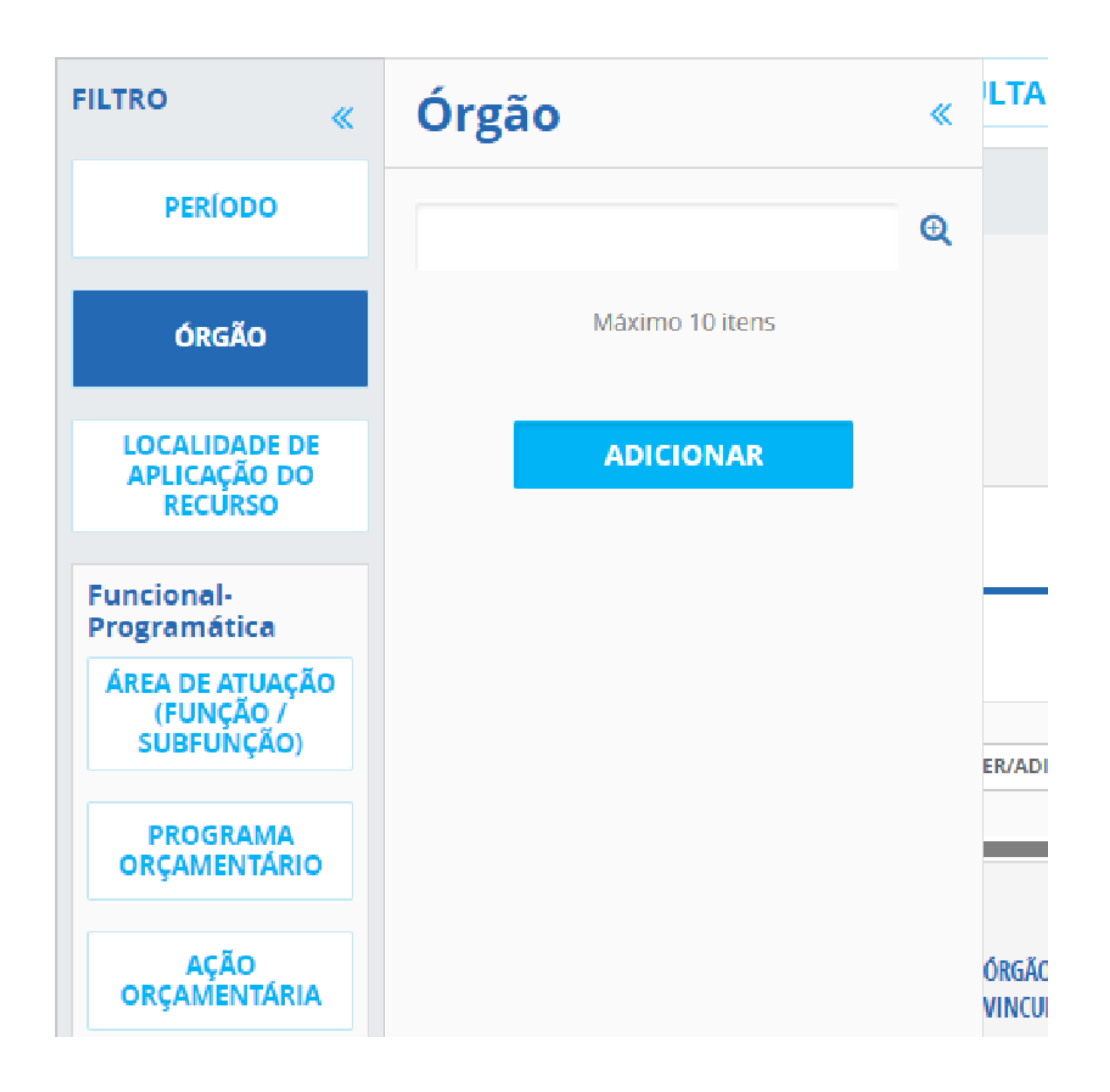

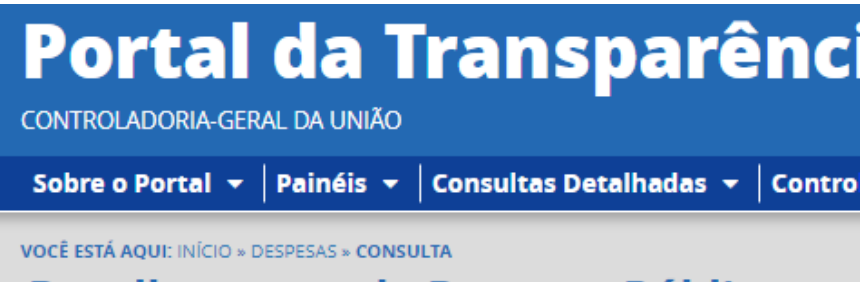

Detalhamento da Despesa Pública

| FILTRO                                     | Órgão                                                                                                    | « |
|--------------------------------------------|----------------------------------------------------------------------------------------------------|---|
| PERÍODO                                    | 1                                                                                                    | Q |
| ÓRGÃO                                      | Comece a digitar para ver<br>sugestões. São exibidos os 10<br>primeiros resultados. Para ver<br>mais, clique no botão ao lado. |   |
| LOCALIDADE DE<br>APLICAÇÃO DO<br>RECURSO   | Gestora)<br>Subordinado(a) a: Instituto Federal<br>do Espírito Santo<br>Órgão superior: Ministério da                          |   |
| Funcional-<br>Programática                 | Máximo 10 itens                                                                                                    | J |
| ÁREA DE ATUAÇÃO<br>(FUNÇÃO /<br>SUBFUNÇÃO) | ADICIONAR                                                                                                    |   |
| PROGRAMA<br>ORÇAMENTÁRIO                   |                                                                                                    |   |

5. Consultar os dados:

| Portal da Transparência                             |                                                                                                    | Busque por órgã     | Busque por órgão, cidade, CNPJ, servidor |           |
|-----------------------------------------------------|----------------------------------------------------------------------------------------------------|---------------------|------------------------------------------|-----------|
| Sobre o Portal 👻 🏼 Painéi                           | s 👻   Consultas Detalhadas 👻   Controle social 👻   Rede de Transparência                                                                                           | Receba Notificações | Aprenda mais 👻                           |           |
| você está aqui: início » despesas »<br>Detalhamento | da Despesa Pública                                                                                                    |                     | ORIGEM I                                 | DOS DADOS |
| FILTRO «                                            | « OCULTAR FILTROS DE CONSULTA                                                                                                    |                     |                                          |           |
| PERÍODO                                             | E FILTROS APLICADOS:                                                                                                    |                     |                                          |           |
| ÓRGĂO                                               | Período de: 11/2022 × Período até: 11/2022 ×                                                                                                    |                     |                                          |           |
| LOCALIDADE DE<br>APLICAÇÃO DO<br>RECURSO            | Órgão: INST.FED. ESPIRITO SANTO/CAMPUS ALEGRE (Unidade Gestora)<br>Subordinado(a) a: Instituto Federal do Espírito Santo<br>Orgão superior: Ministério da Educação |                     |                                          |           |
| Funcional-<br>Programática                          |                                                                                                    |                     | CONSULTAR                                | LIMPAR    |